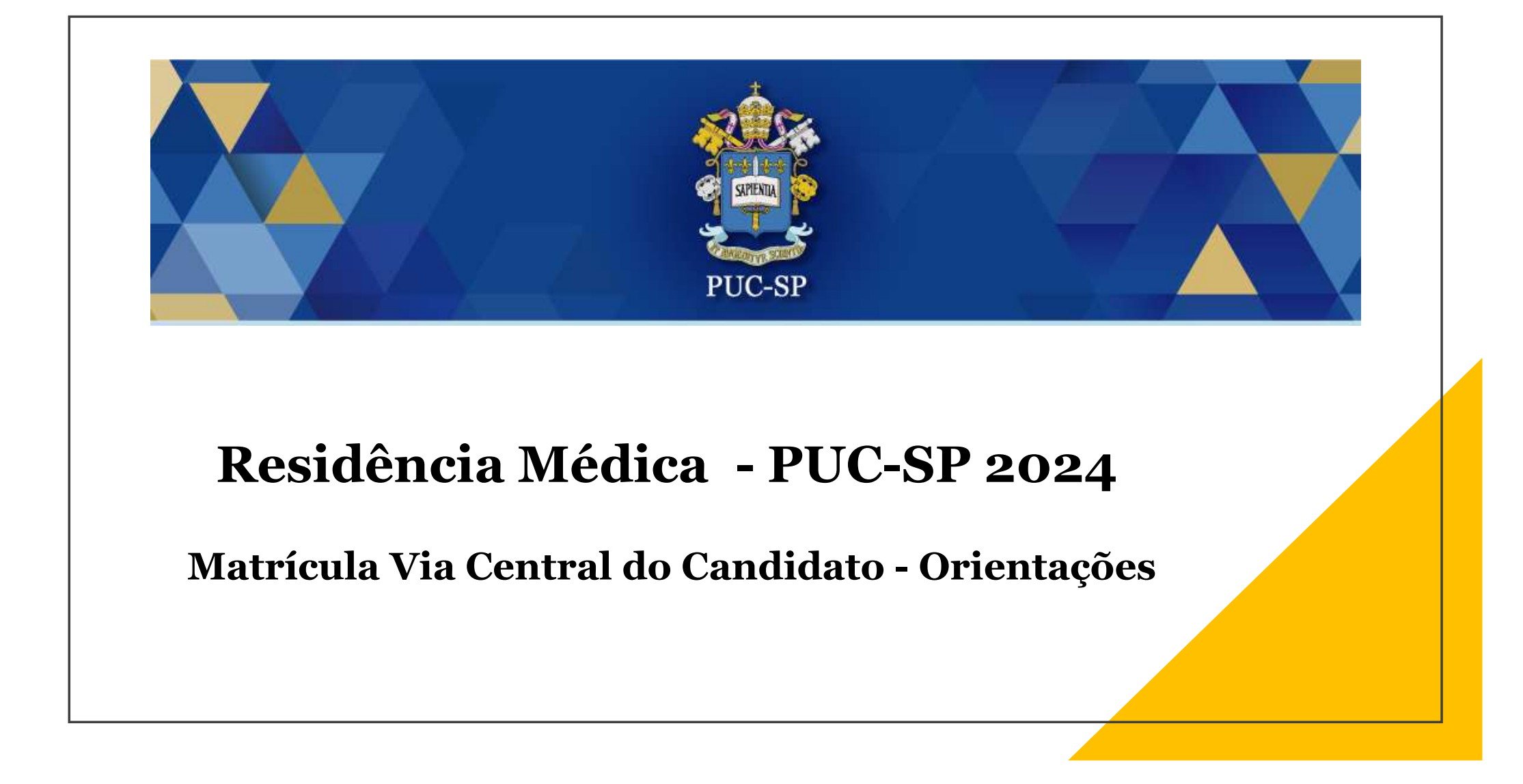

### Acessar Central do Candidato

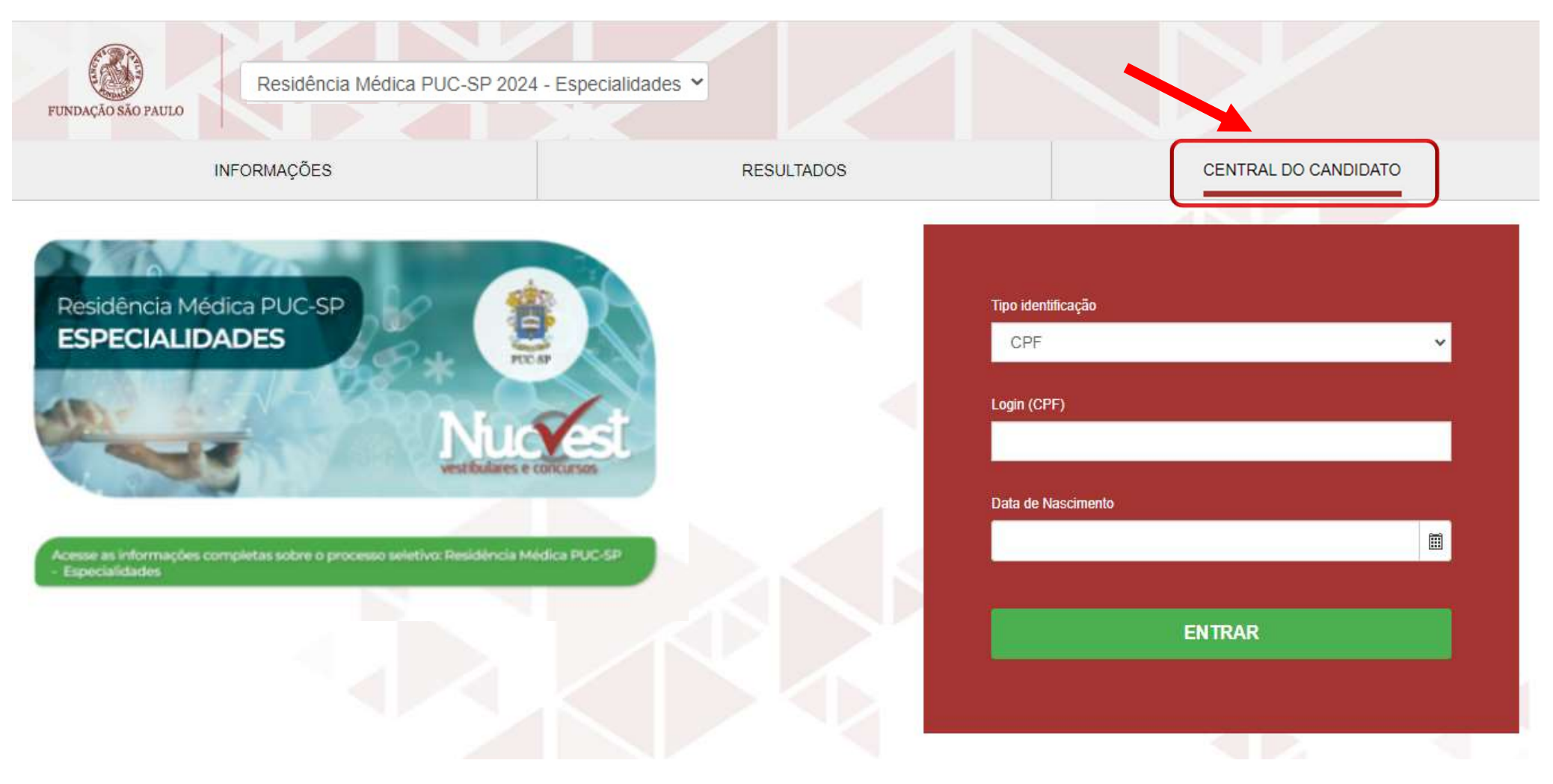

#### Preencher os dados de acesso

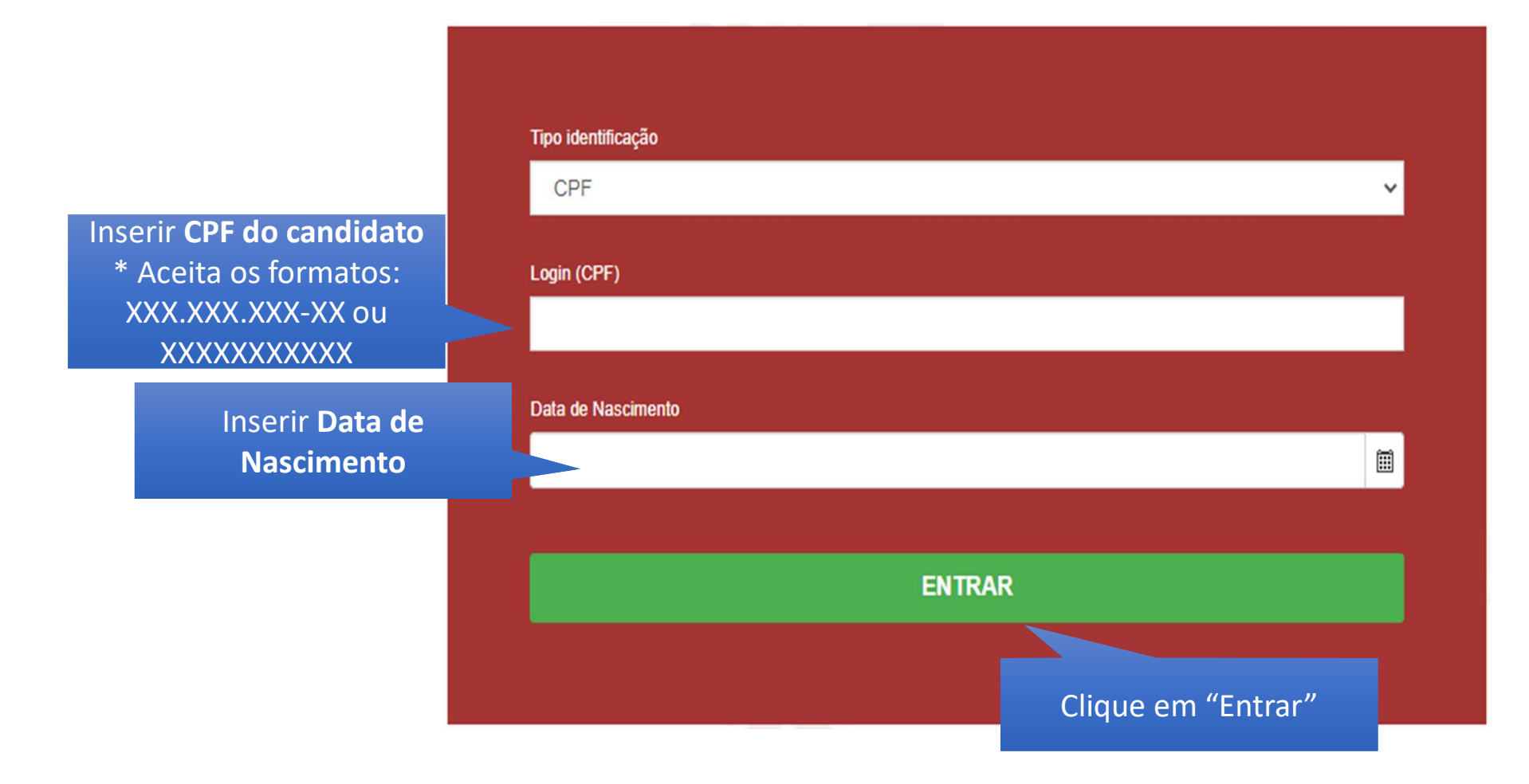

#### Tela inicial do "Requerimento de Matrícula"

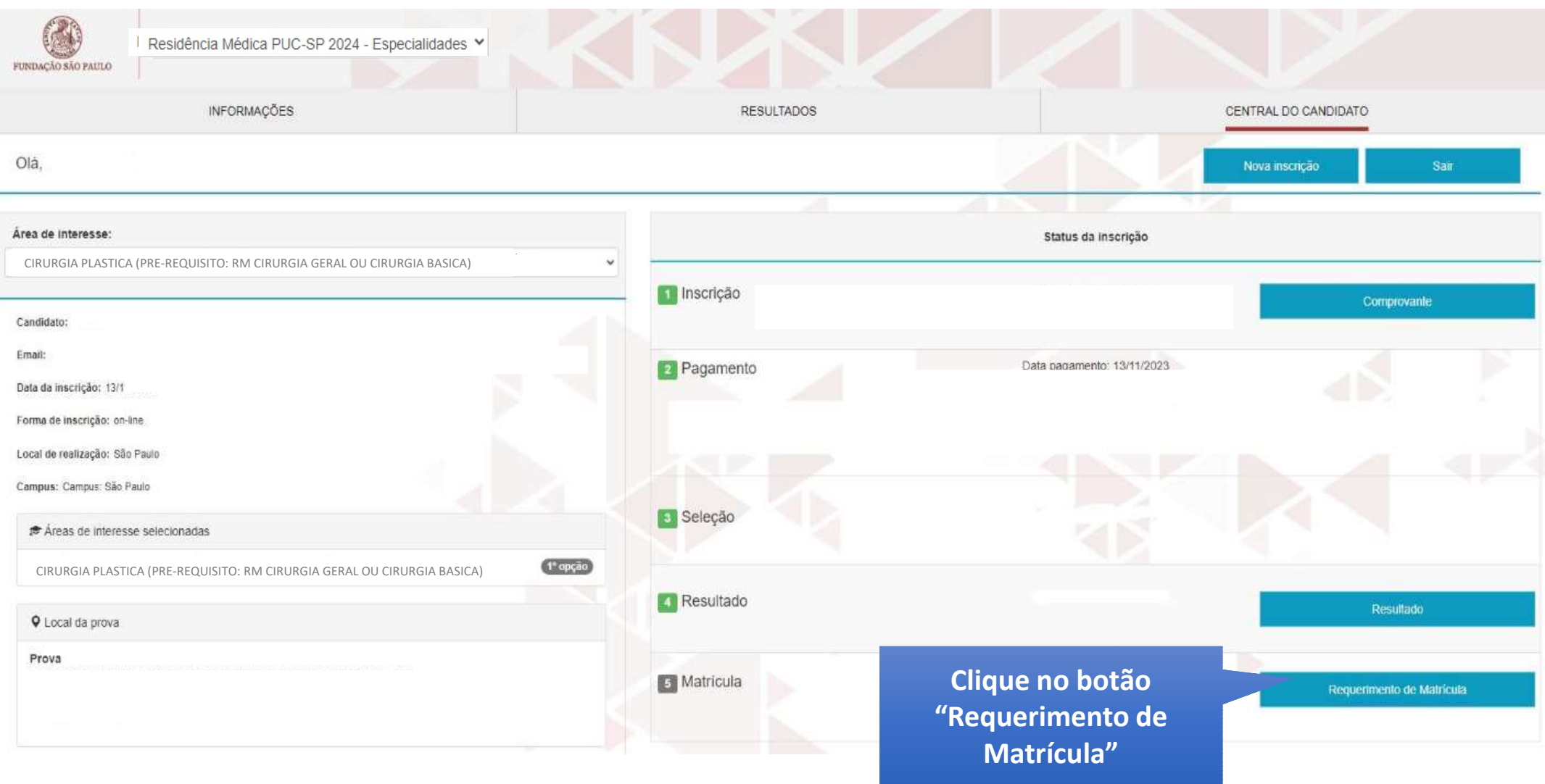

### 1. Apresentação

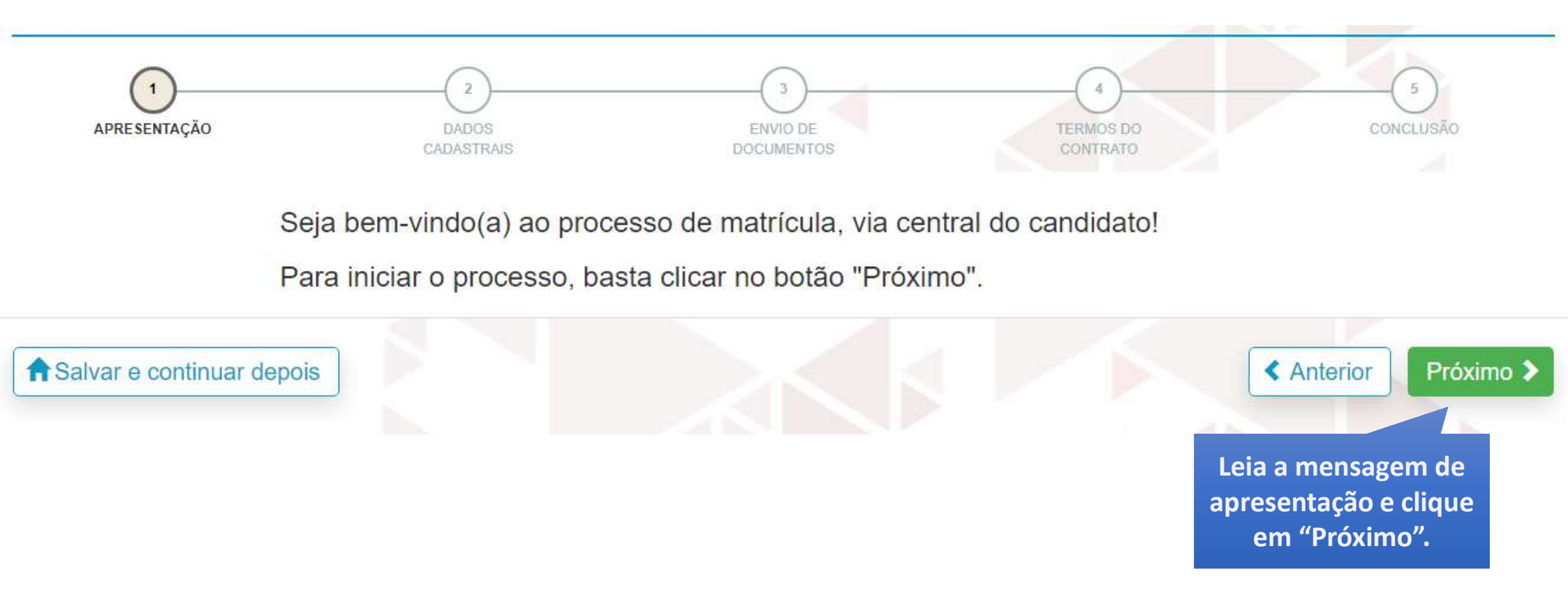

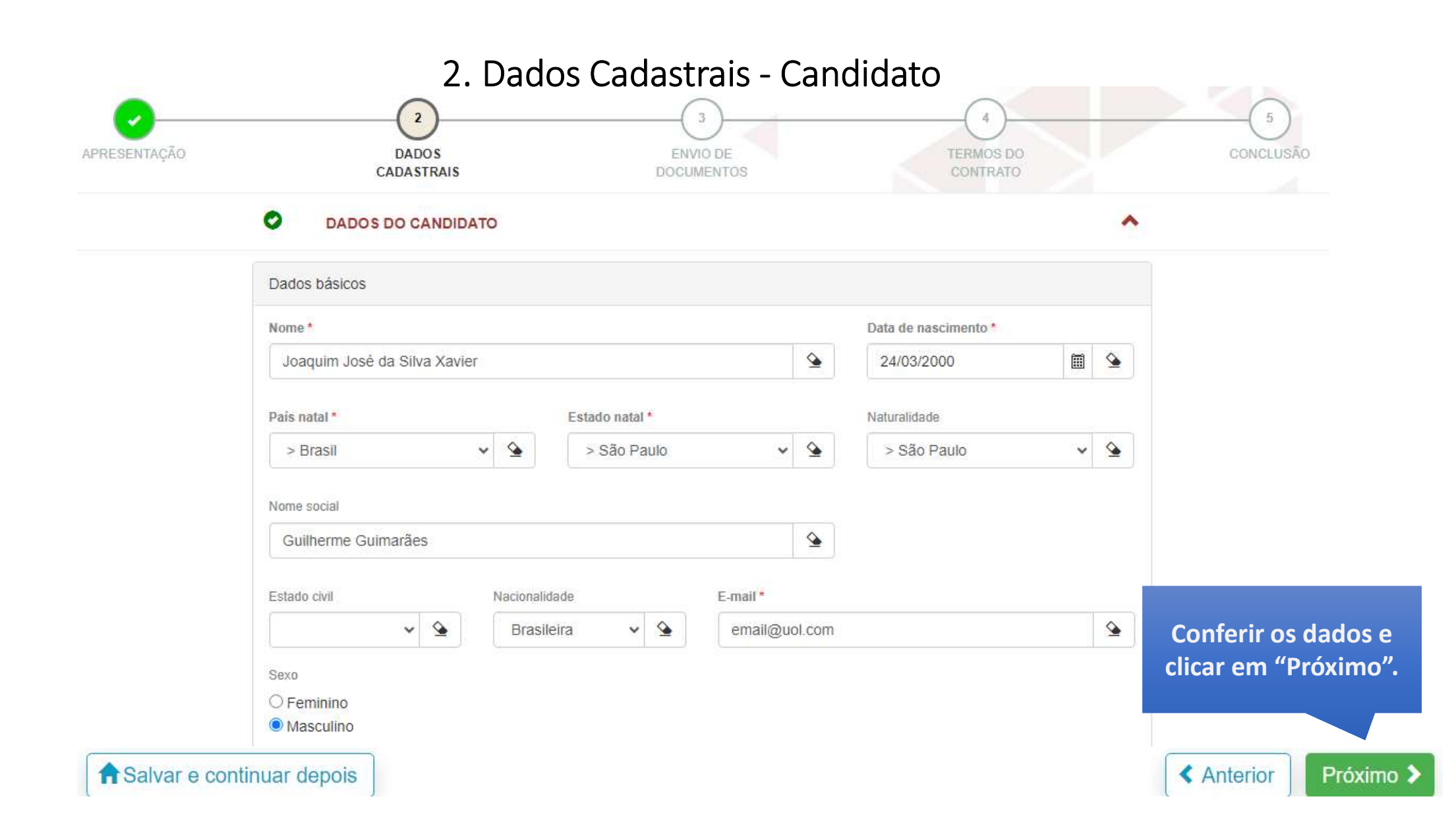

7. Envio de Documentos Os formulários para preenchimento e envio estão disponibilizados no site <u>https://www.nucvest.com.br/pucsp/residencia-medica/2024/especialidades/index.html</u>

| 011 XXXXXXXXXXXXX 1                                          | ga todos os passos abaixo para completa<br>verte de la completa<br>APRESENTAÇÃO<br>CADASTR                                                                                                    | r sua matrícula.   | PLANOS DE<br>MIGAMEDITO | ASSEMATURA DO<br>CONTRATO | cowcursk                                   | 0                                          |          |                                  |
|--------------------------------------------------------------|----------------------------------------------------------------------------------------------------|--------------------|-------------------------|---------------------------|--------------------------------------------|--------------------------------------------|----------|----------------------------------|
|                                                              |                                                                                                    |                    |                         |                           |                                            |                                            |          |                                  |
| ENVIO DE DOCUM                                               | Cópia do Singles da Certodão de Nascimento ou Cas (G)-(PUC)  Enviar arquivo do documento Cópia do RG (Autenticada) [Q]-(PUC)  Enviar arquivo do documento *  Cópia do CPF (Autenticada) [Q]-(PUC) |                    |                         |                           | O asterisc<br>obrigator<br>entreg<br>docur | (*) indica<br>edade de<br>para o<br>nento. |          |                                  |
|                                                              | Envirá arquive do documento *                                                                                                    |                    |                         |                           |                                            |                                            | Os docu  | ATENÇÃO!<br>umentos devem ser    |
| Documentos<br>Foto 3x4 colorida<br>Enviar arquivo do documen | ıto                                                                                                    | Selecionar arquivo | Clicar sobr<br>conforme |                           | o botão,<br>nagem.                         |                                            | exceto a | oto que deve ser jpg<br>ou jpeg. |
|                                                              |                                                                                                    |                    | para<br>docu            | a fazer o e<br>umento so  | envio do<br>olicitado                      |                                            |          |                                  |

Após a entrega dos documentos, a Secretaria Acadêmica, fará a validação de cada um. Caso seja identificada alguma inconsistência, aparecerá o botão "Documentos".

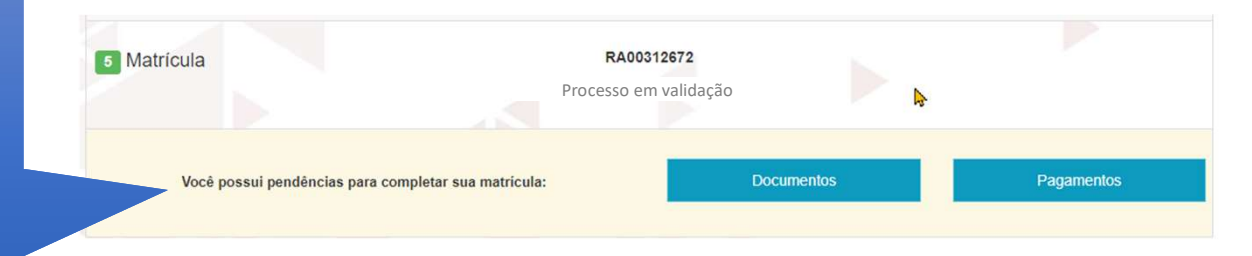

Clique no botão "Documentos" verifique o motivo de 'recusa' e reenvie os documentos solicitados.

Clique em "Enviar".

| Envio de arquivos                                                                               | *  |
|-------------------------------------------------------------------------------------------------|----|
| Os documentos abaixo não foram aceitos e precisam de um novo envio para completar sua matrícula |    |
| Motivo da rejeição: teste<br>Carta com o Motivo da Escolha do Curso e da Unive [G]-(PUC)        |    |
| Enviar arquivo do documento                                                                     | 50 |
| Motivo da rejeição: teste<br>Contrato de Prestação de Serviços Educacionais [G]-(PUC)           |    |
| Enviar arquivo do documento                                                                     |    |
|                                                                                                 |    |
| Fechar Enviar                                                                                   |    |

Quando todo o processo for concluído com sucesso, o status será alterado para "Matriculado". Esse processo pode levar até 2 dias úteis.

Além da Central do Candidato, esteja atento à comunicação por e-mail, que a secretaria poderá encaminhar.

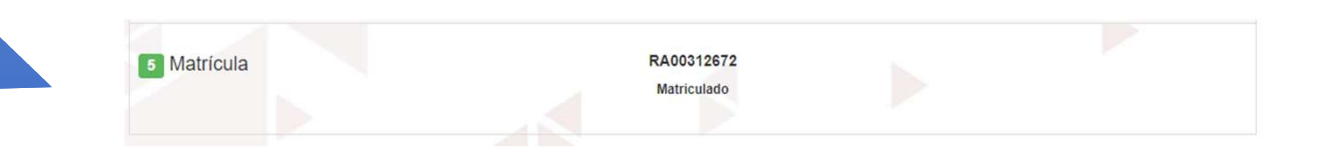

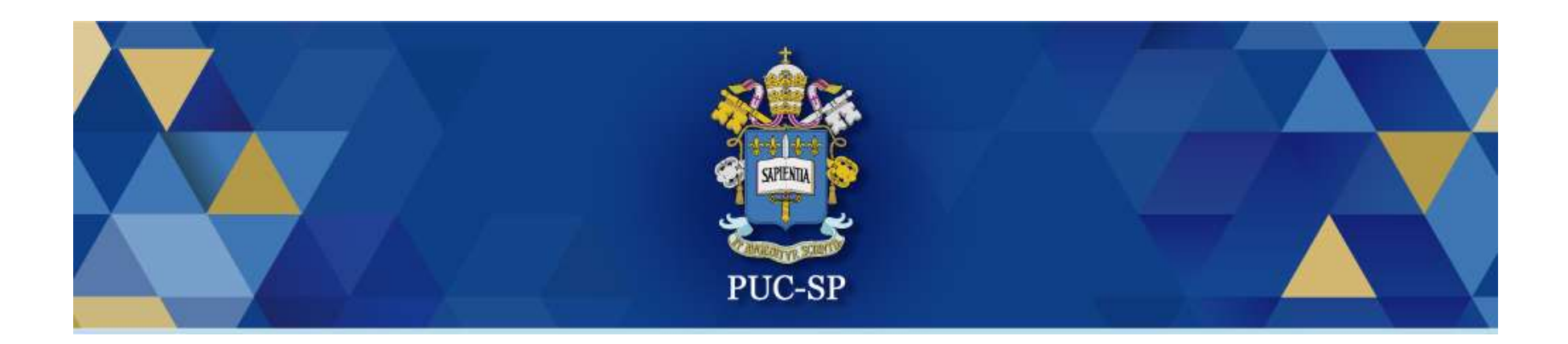

# Obrigado(a)!

## Esperamos por você na PUC-SP.